## English Clinic 예약방법(1)

| Home Mypag      | e     |          |                |         | 남용자 매뉴얼 │ LOGOUT |
|-----------------|-------|----------|----------------|---------|------------------|
|                 | PATH  | 진로설정 역량기 | 1발 인증·진단       | 상담 취업정보 | 커뮤니티             |
| 상담안내            | 교수상담  | 진로상담     | 취업상담           | 학습상담    | 학생심리상담           |
| 창업상담            | 유학생상담 | 유학생멘토링상담 | English Clinic | 한국어클리닉  | 글쓰기상담            |
| 인권·장애학생지원<br>상담 |       |          |                |         |                  |
|                 |       |          |                |         |                  |

학생역량통합관리시스템 DreamPATH(ddp.dongguk.edu)에 로그인한 후에 '상담 – English Clinic'을 클릭 합니다.

## English Clinic 예약방법(2)

| 😪 상담예약                                   | - 1                                     |                                         |                                          | 02/27(토)       |  |  |
|------------------------------------------|-----------------------------------------|-----------------------------------------|------------------------------------------|----------------|--|--|
| ▶ English Cl<br>월요일 12:00 English Clinic | ▶ English Cl<br>화요일 4:00 English Clinic | ▶ English Cl<br>월요일 9:00 English Clinic | ▶ English Cl<br>월요일 10:00 English Clinic |                |  |  |
|                                          |                                         |                                         |                                          | 02/28(일)       |  |  |
| Webex 소개 ›                               | Webex 소개 ›                              | Webex 소개 ›                              | Webex 소개 ›                               |                |  |  |
| ▶ English Cl<br>월요일 11:00 English Clinic | ▶ English Cl<br>화요일 200 English Clinic  | ▶ English Cl<br>화요일 3:00 English Clinic | ▶ English Cl<br>월요일 1:00 English Clinic  | 03/01(월)       |  |  |
| Webex 소개 ›                               | Webex 소개 ›                              | Webex 소개 ›                              | Webex 소개                                 |                |  |  |
| ▶ English Cl<br>월요일 2:00 English Clinic  | ▶ English Cl<br>월요월 4:00 English Clinic | ▶ English Cl<br>화요일 1:00 English Clinic | ▶ English Cl<br>금요월 2.00 English Clinic  | 03/02(화) 09:00 |  |  |
| Webex 소개 ›                               | Webex ৫০ৠ♦                              | Webex ☆개→                               | Webex 271                                | 03/03(수)       |  |  |

상담예약에서 원하는 요일과 시간을 클릭합니다. 클릭하면 오렌지색 테두리가 생깁니다. 이때 담당교수를 확인하려면 소개 버튼을 누르면 됩니다.

요일과 시간을 선택했으면 스크롤을 내려서 원하는 날짜를 선택하시기 바랍니다.

## English Clinic 예약방법(3)

## EnglishClinic 신청서

|            | 상담예약                                                                                                    |  |  |  |  |  |
|------------|----------------------------------------------------------------------------------------------------|--|--|--|--|--|
| }담구분       | English Clinic                                                                                                    |  |  |  |  |  |
| 상담프로그램     | 화요일 9:00 English Clinic                                                                                                    |  |  |  |  |  |
| 상담장소       | Webex                                                                                                    |  |  |  |  |  |
| 상담일시       | 2021년 03월 02월 09:00 ~ 10:00                                                                                                    |  |  |  |  |  |
| <b>7</b> 8 | 김                                                                                                    |  |  |  |  |  |
| 9번         | 2016112180                                                                                                    |  |  |  |  |  |
| 휘대폰        | 010 🗸 - 7362                                                                                                    |  |  |  |  |  |
| 미밀         | @naver.com                                                                                                    |  |  |  |  |  |
| 상담요청내용 *   | * 250자 이내로 입력해주세요                                                                                                    |  |  |  |  |  |
| 타첨부파일      | 찾아보기   * 최대 SMB까지 첨부하실 수 있습니다.   * bmp.doc.png.html.jpg.zip.avi.pdf xls   .pptx.wmv.txt.docx.ppt.gif.hwp.jpeg xlsx.swf 만 첨부 가능합니다. |  |  |  |  |  |
|            | ☑개인정보활용에 동의합니다.                                                                                                    |  |  |  |  |  |

상담일시와 개인정보(성명, 학번, 휴대폰, 이메일)를 확인합니다.

'상담요청내용'에 상담 받고자 하는 내용을 간략하 게 적은 후 예약신청을 클릭합니다.

예약하신 내용은 'Mypage - 상담현황'에서 확인 및 취소가 가능합니다. 진행상태가 '예약신청'에서 '예약완료'로 변경되었는지 확인하시기 바랍니다. (\*예약을 취소하고자 하는 경우에는 취소 사유를 간략하게 적어주셔야 취소가 가능합니다.)